# illumina

iSeq 100 szekvenálórendszer - üzembehelyezési poszter

Ez a poszter az iSeq<sup>™</sup> 100 szekvenáló rendszer telepítését és üzembe helyezését mutatja be.

További dokumentumok, képzési anyagok, biztonsági tudnivalók és egyéb információk a következő internetes helyen találhatók: support.illumina.com/iSeq100

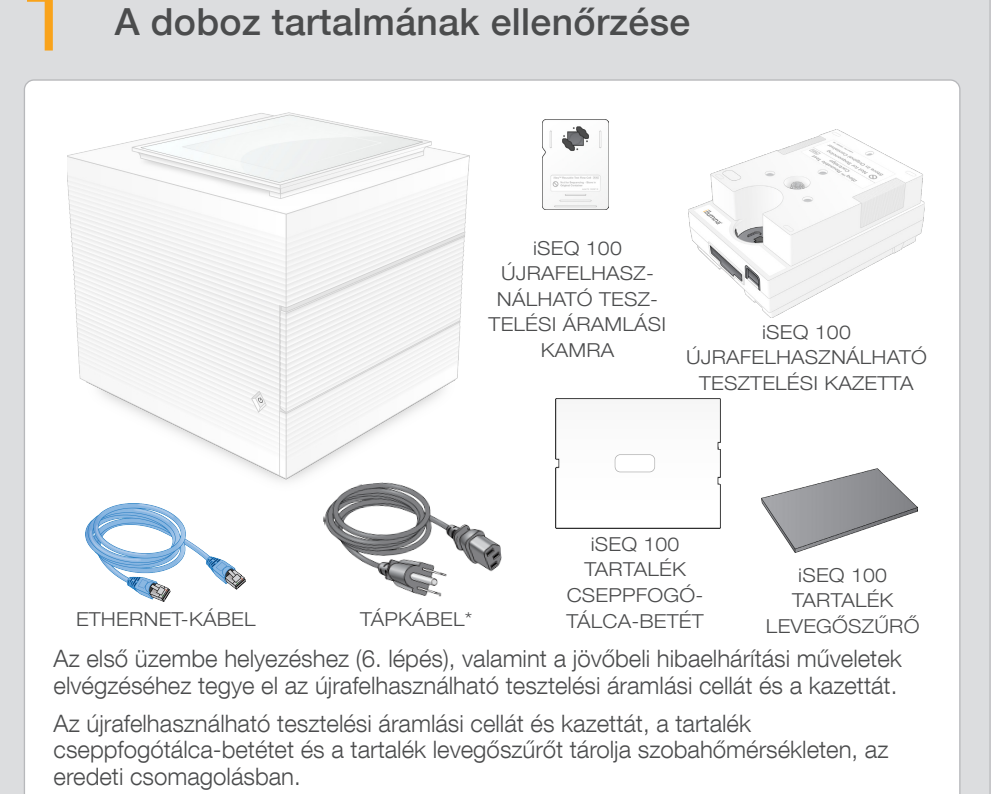

\*A dugó kialakítása eltérhet az itt láthatótól.

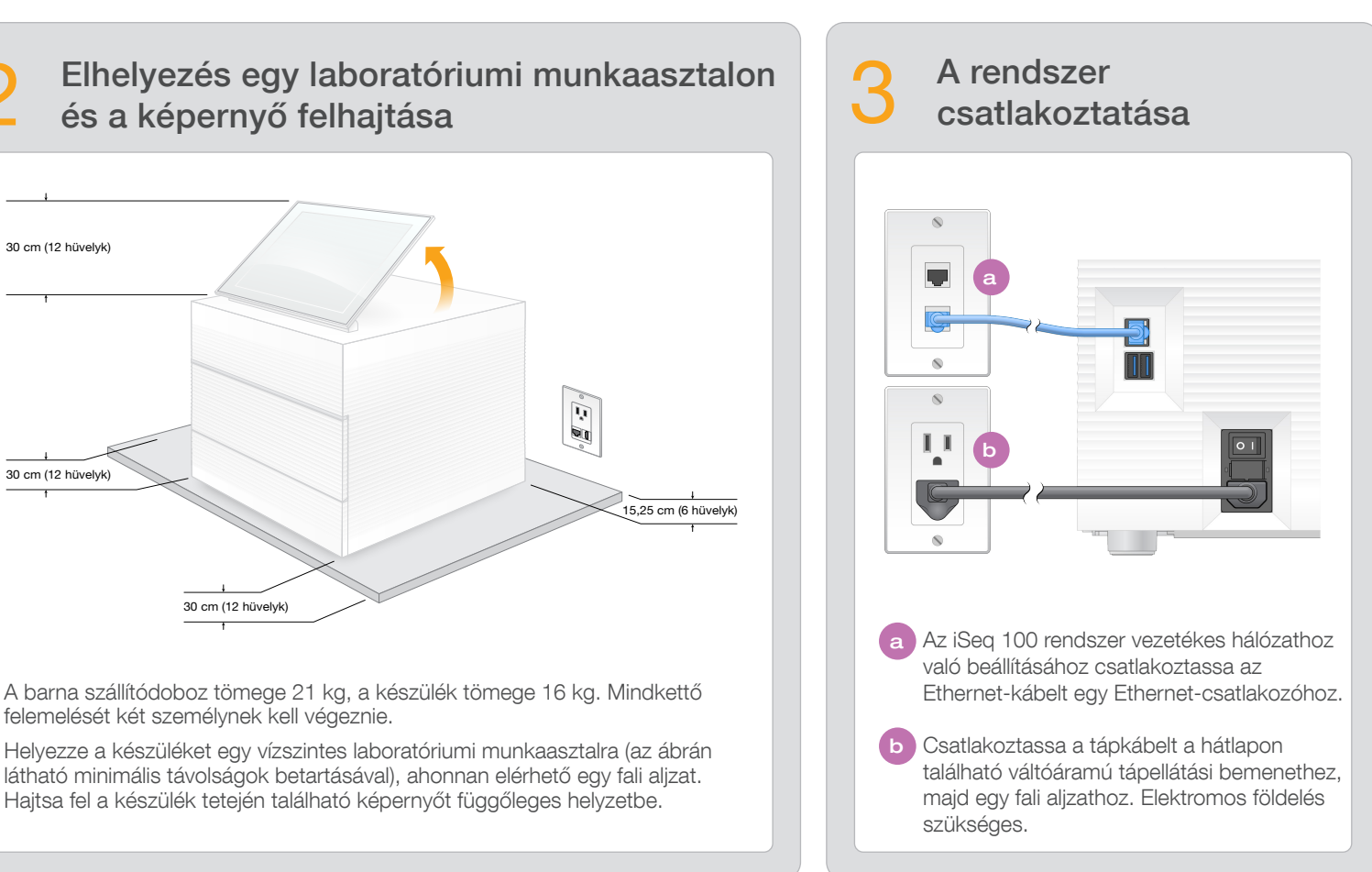

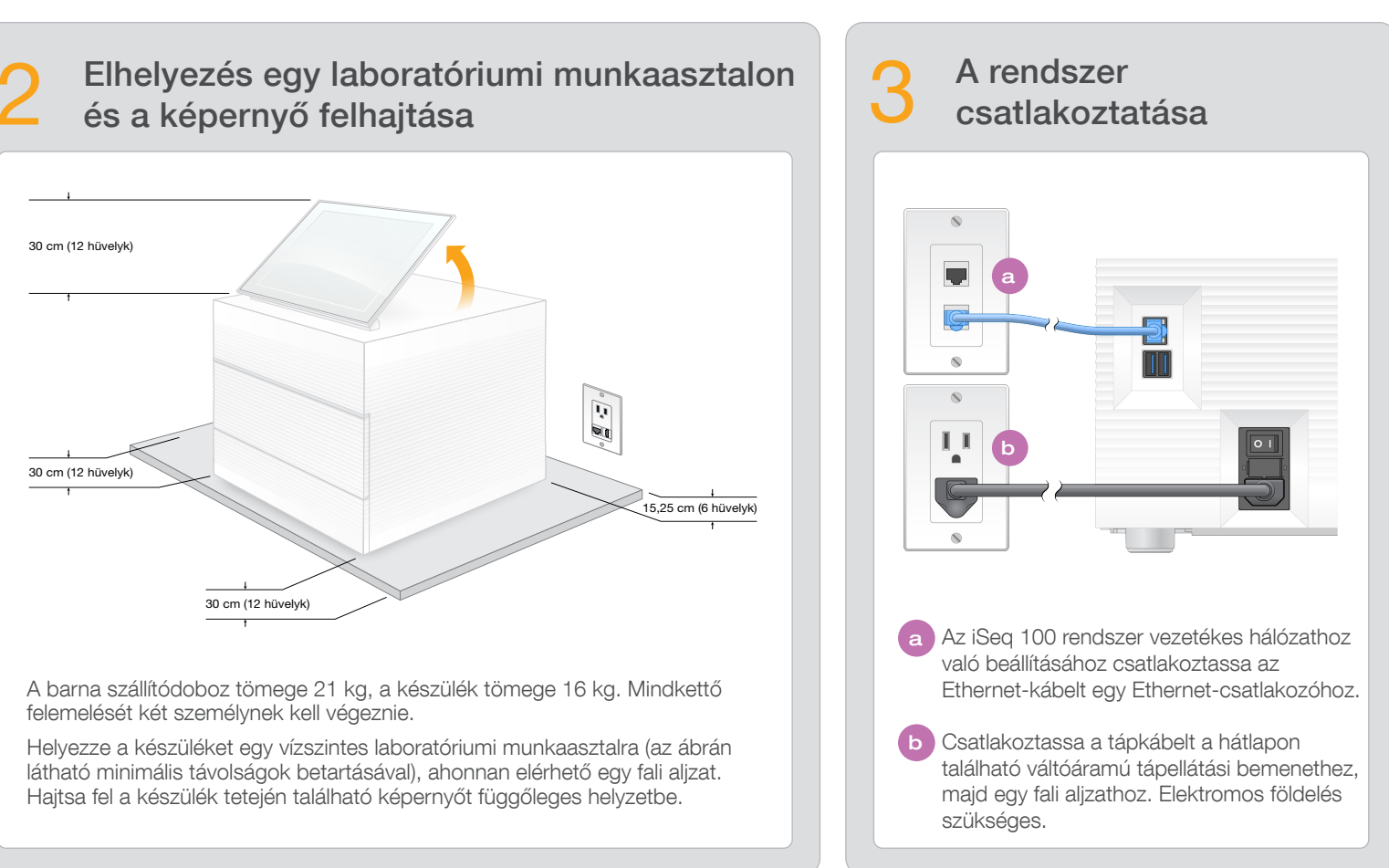

### A főkapcsoló átkapcsolása és a bekapcsoló gomb megnyomása

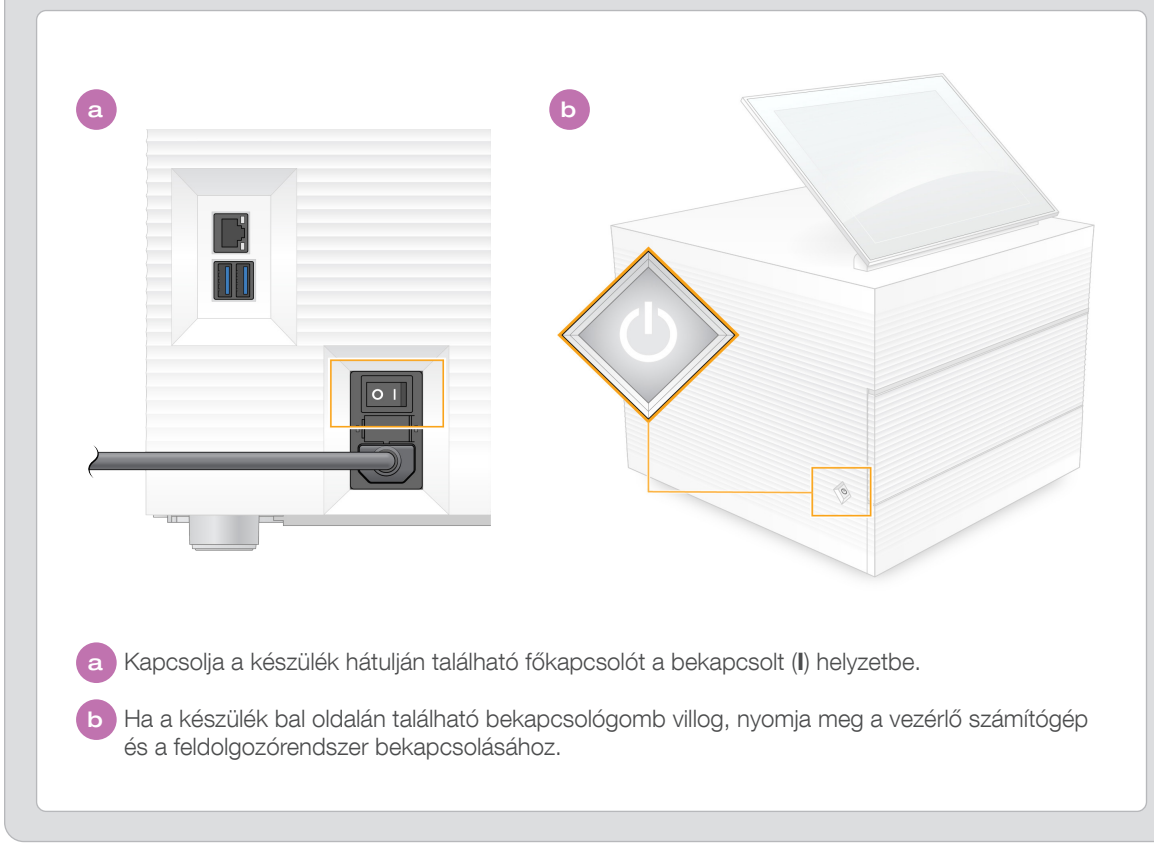

Mindkét alapértelmezett jelszó 5 visszaállítása

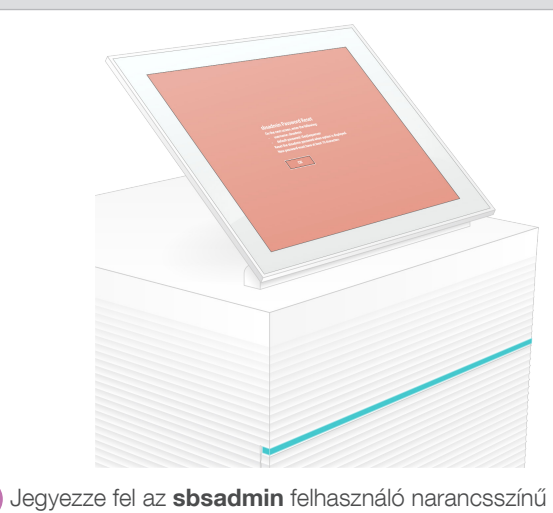

a képernyőn megjelenő alapértelmezett jelszavát. Jelentkezzen be az alapértelmezett jelszó használatával, állítson be új alapértelmezett jelszót (minimum 10 karakter), majd kövesse a megjelenő utasításokat.

b Jegyezze fel az **sbsuser** felhasználó kék képernyőn megjelenő alapértelmezett jelszavát. Válassza ki az sbsuser fiókot a bal oldali sarokban, majd jelentkezzen be az alapértelmezett jelszó használatával. Az állapotsáv zölden kezd el világítani, és megjelenik a Setup (Beállítás) képernyő.

A használatot követően szobahőmérsékleten, az eredeti iSEQ 100 ÚJRAFELHASZNÁLHATÓ TESZTELÉSI ÁRAMLÁSI KAMRA ÉS KAZETTA csomagolásban tárolja.

## Figyelmeztetések

Az áramütés elkerülése érdekében ne szerelje le a készülék külső fedlapjait. Nincsenek a felhasználó által javítható alkatrészek.

Szemrevételezéssel vizsgálja meg a tápkábel állapotát. A készülék használata esetén a tápkábelnek jó, működőképes állapotban kell lennie.

Csak a váltóáramú tápellátásról való lecsatlakoztatással lehet megszüntetni a rendszerben lévő veszélyes elektromos energiát.

### Kizárólag kutatási célokra használható. Diagnosztikai eljárásokhoz nem használható.

© 2020 Illumina, Inc. Minden jog fenntartva. Minden védjegy az Illumina, Inc., illetve az adott tulajdonosok tulajdonosok tulajdonót képezi. A márkanevekkel kapcsolatos információkat lásd a www.illumina.com/company/legal.html internetes oldalon.

### Az első üzembe helyezés

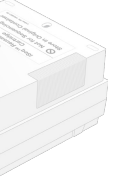

Válassza a Beállítások lehetőséget, majd a képernyőn megjelenő üzeneteknek megfelelően végezze el a rendszer ellenőrzését és konfigurálását.

A rendszer ellenőrzése érdekében helyezze az úirafelhasználható tesztelési áramlási kamrát az újrafelhasználható tesztelési kazetta elején található nyílásba úgy, hogy a helyére kattanjon. A címkéknek felül kell lenniük

Ha műszaki támogatásra van szüksége, vegye fel a kapcsolatot az Illumina műszaki ügyfélszolgálatával.

Weboldal: www.illumina.com

E-mail: techsupport@illumina.com

Telefonszám (Észak-Amerikában): +1.800.809.4566

Telefonszám (Észak-Amerikán kívül): +1.858.202.4566

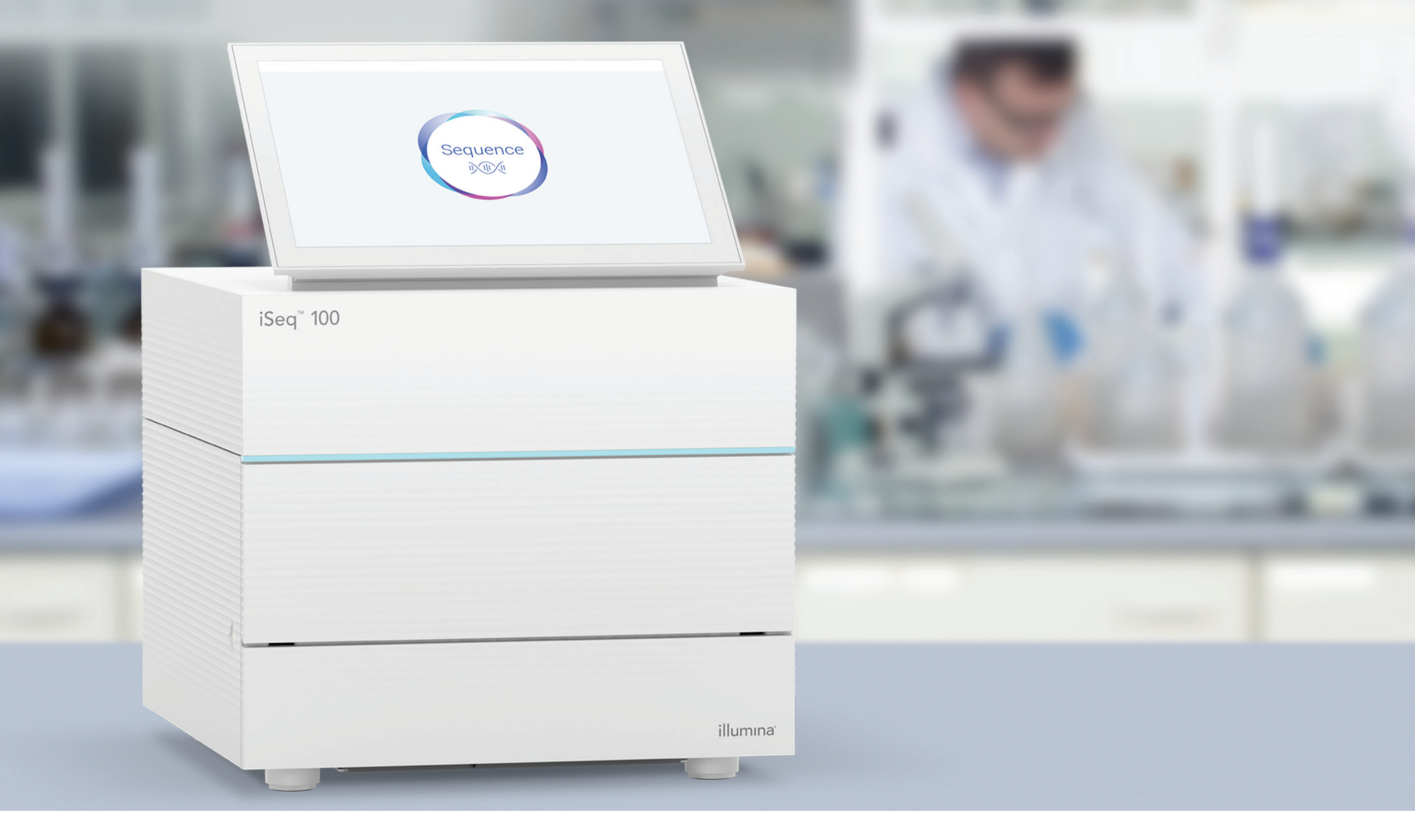

# illumina®